## Руководство по установке мобильного приложения YOURLY на смартфонах с операционной системой IOS

Для установки приложения YOURLY Вам необходимо:

- iPhone
- Компьютер Мас
- Кабель USB Lightning для подключения iPhone к компьютеру Mac

1. Скачать файл с расширением іра на Ваш компьютер Мас. В этом случае – Yourly.ipa

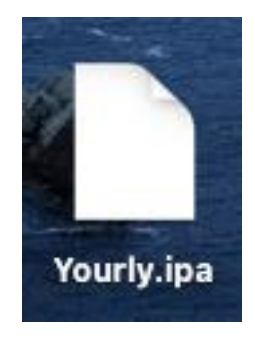

2. Скачать Apple Configurator из App Store на Ваш компьютер Мас.

|                                            | Арріе Сонну<br>Утилиты<br>Обновить      | Jurator                    |                                                                                                    |                                                                                                    |                                           |
|--------------------------------------------|-----------------------------------------|----------------------------|----------------------------------------------------------------------------------------------------|----------------------------------------------------------------------------------------------------|-------------------------------------------|
| 41 ОЦЕНКА<br><b>2,8</b><br>★★★☆☆           | BOSPACT<br>4+                           | рейтинг<br>№ 35<br>Утилиты | РАЗРАБОТЧИК<br>Арріе                                                                                                    | язык<br>EN<br>+ еще 9                                                                                                    | размер<br><b>51,5</b><br>мб               |
| НО НОВОГО Добавлена поддер Исправлены ошиб | жка новых устройс<br>ки и внесены улучш | тв.<br>ения.               |                                                                                                    |                                                                                                    | История верси<br>2 мес наза<br>Версия 2.1 |
| Эбзор                                      |                                         |                            | A defension of the defension of the defe | Find Pro 12.9<br>And Pro 12.9<br>And the state of the state of | 1 + 1 2 Maria                             |
|                                            |                                         |                            |                                                                                                    | There are an a second second s      |                                           |

Страница приложения Apple Configurator в AppStore

3. Подключить iPhone к компьютеру Mac посредством кабеля USB – Lightning.

3.1 Ваш iPhone может спросить, доверять ли текущему компьютеру. Необходимо нажатькнопку «Доверять» и ввести код-пароль от iPhone.

4. Запустите приложение Apple Configurator.

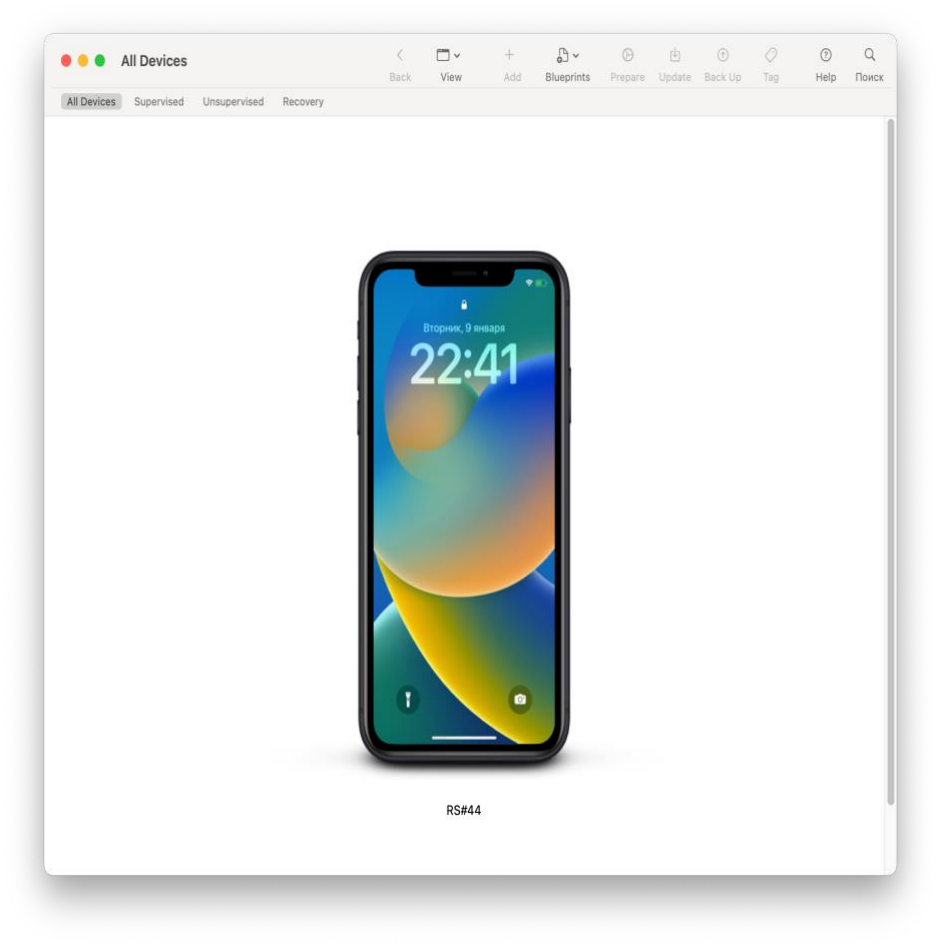

Вид приложения Apple Configurator с подключённым iPhone к компьютеру Mac

5. Выберете необходимый iPhone. Если к компьютеру Мас подключено несколько iPhone, то под каждым изображением iPhone, имеется название устройства.

6. Нажмите на кнопку «Add», в выпадающем меню выбираем пункт «Apps».

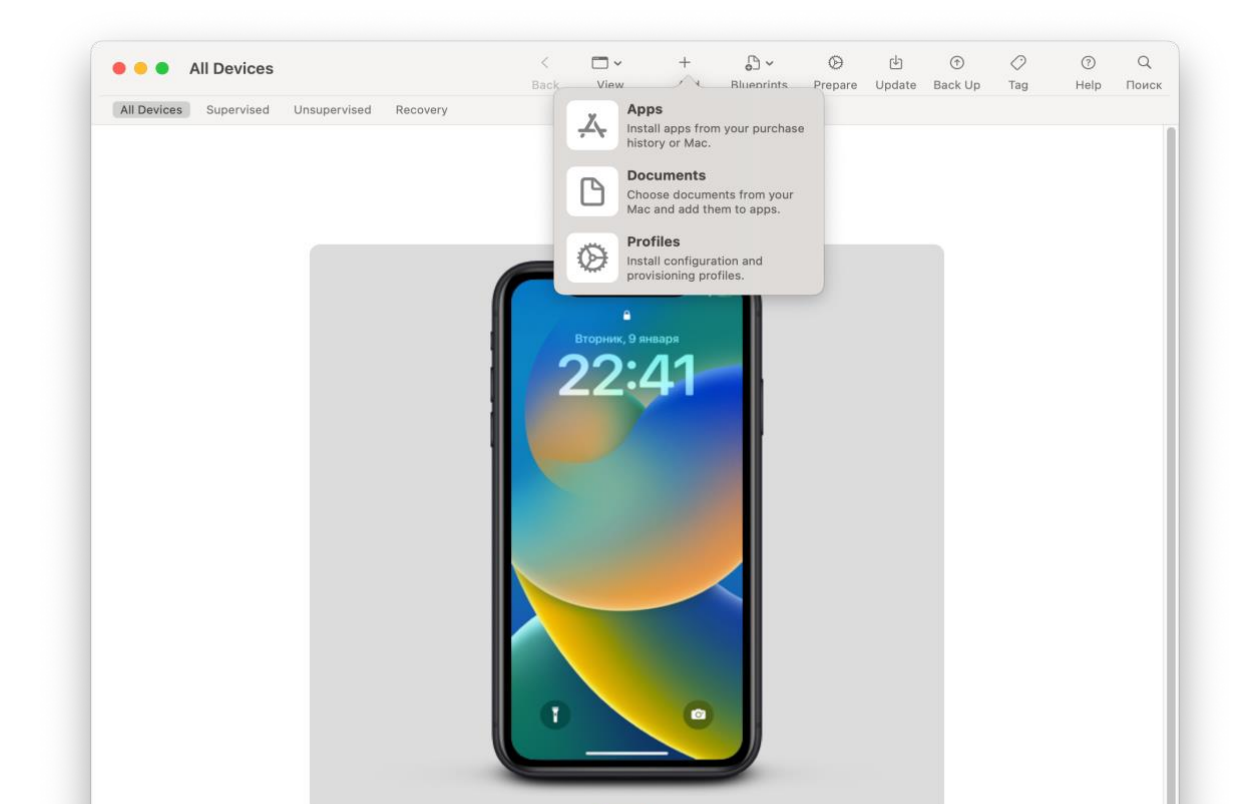

7. Нажимаем на кнопку «Choose from my Mac...» и выбираем ранее загруженный файл Yourly.ipa

| All Devices               |                        |            |                             |              |     |      |  |  |
|---------------------------|------------------------|------------|-----------------------------|--------------|-----|------|--|--|
| All Devices Supervised Un | nsupervised Recovery   |            |                             |              |     |      |  |  |
|                           |                        |            |                             |              |     |      |  |  |
|                           |                        |            |                             |              |     |      |  |  |
|                           |                        |            |                             |              |     |      |  |  |
|                           |                        |            |                             |              |     |      |  |  |
|                           | iPhone / iPod touch 😒  | 88 10      | Q Search                    |              |     | ו    |  |  |
|                           |                        |            |                             |              |     |      |  |  |
|                           |                        |            |                             |              |     |      |  |  |
|                           |                        | <b>X</b> . |                             |              |     |      |  |  |
|                           |                        |            |                             |              |     |      |  |  |
|                           |                        |            | 7                           |              |     |      |  |  |
|                           |                        | •          | •                           |              |     |      |  |  |
|                           | Sign in to the App Sto | Purchased  | apps<br>d or Volume Purchas | e Program ac |     |      |  |  |
|                           |                        | Sign In    |                             |              |     |      |  |  |
|                           |                        |            |                             |              |     | - 11 |  |  |
|                           | Choose from my Mac     |            |                             | Cance        | Add |      |  |  |
|                           | -                      |            |                             |              |     |      |  |  |
|                           |                        |            | 0                           |              |     |      |  |  |
|                           |                        |            |                             |              |     |      |  |  |
|                           |                        |            |                             |              |     |      |  |  |
|                           |                        |            |                             |              |     |      |  |  |
|                           |                        | RS#44      |                             |              |     |      |  |  |

8. После выбора файла, начнется процесс добавления приложения на выбранное устройство.

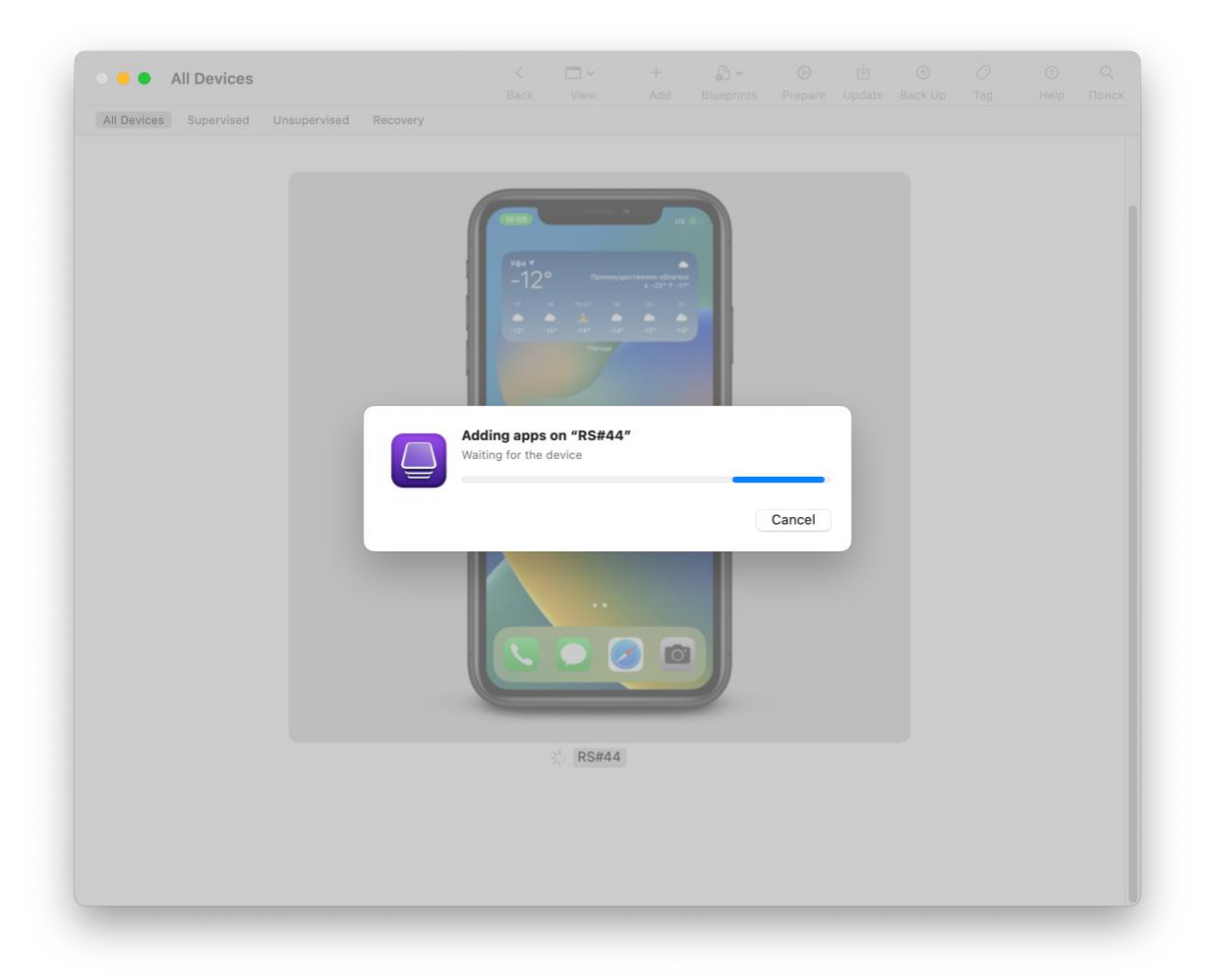

Если возникнут технические проблемы, обратитесь в нашу службу поддержки yourlyhelp@gmail.com